## Содержание

| 8 Как найти абонента за NAT. Работа с abuse letters | 3 |
|-----------------------------------------------------|---|
| Шаг 1. Ищем в письме                                | 3 |
| Шаг 2. Ищем активность абонента в GUI CKAT          | 4 |

# 8 Как найти абонента за NAT. Работа с abuse letters

Ищем конкретного абонента, на которого пришел внешний abuse. В письме с abuse, как правило, приведен "белый" адрес из NAT-пула, требуется понять кто из абонентов в известное время за этим NAT-пулом ходил на ресурс, где зафиксирована вирусная активность. Нужно сделать **2 шага** — найти в abuse письме необходимые признаки и по ним в GUI CKAT идентифицировать абонента.

#### Шаг 1. Ищем в письме

- 1. Адрес из своего NAT-пула (source IP).
- 2. Адрес атакуемого ресурса (destination IP)
- 3. Время активности на атакуемом ресурсе (с учетом часовых поясов!)

#### • Пример 1.

 From: "EGP Abuse Dept."<abuse : bottly=32977\_45\_199.184.208\_45@ abuse.espresso-gridpoint.net>;

 Date: San Feb 12 023 18:87.17 GMT+0000 (Coordinated Universal Time)

 To: "<abuse@bcoudinexers, <tech@cloadineovation.org>;

 Subject: [EGP Cloadblock RBL/1676831816.32977 ]] probe/scan/virus/trojan ] 45:199.184.208 (PTR:-) (ALERT: extremely problematic /24, 32-63 abusive hosts)

 ======= X-ARF Style Summary =======

 Date: 2023-02-19119:36:56+01:00]

 Source: 45:199.184.208

 Type of Abuse: Portscan/Malware/Intrusion Attempts

 Logs: 19:36:48.510541 rule 0/0[match]: block in on vmx0: 45.199.184.208.42205 > <abuseline.space in proteining unwanted activities toward our</a>

 • **Пример 2.**

Below is an overview of recently recorded abusive activity from \$5.195.93.8/32

Source IP / Targeted host / Issue processed @ / Log entry (see notes below) \* 45.195.93.8 tpc-022.mach3builders.nl 2023-01-30715:45:12.435802 rule 0/0(match): block in on vmv0: 45.195.93.8.40422 > 91.190.98.11.445; Flags [5], seq 2611011070, win 0, options [mss 1412], length 0 \* 45.195.93.8 tpc-022.mach3builders.nl 2023-01-30715:45:14+01:00 15:45:11.870278 rule 0/0(match): block in on vmv0: 45.195.93.8.40422 > 91.190.98.11.445; Flags [5], seq 2611011070, win 0, options [mss 1412], length 0

Еще из полезного в письме может быть:

1. Причина abuse

Date: 2023-02-27T00:53:34+01:00

Source: 45.199.184.192

Type of Abuse: Portscan/Malware/Intrusion Attempts

Logs: 00:53:29.425121 rule 0/0(match): block in on vmx0: 45.199.184.192.65001 > 91.190.98.8.59891: Flags [S], seq 3803861910, win 0, options [mss 1412], length 0

2. История abuse (если активность была неоднократной)

The reported IP address 45.199.184.192 is part of 45.199.184.0/24;

33 of this network's 256 IP addresses (12.89%) were abusive in the last 90 days

Host Last logged attempt (Netherlands time zone)

-----

45.199.184.1 (2022-12-24T20:58:33+01:00)

45.199.184.3 (2023-01-22T18:20:44+01:00)

45.199.184.4 (2023-01-03T16:19:43+01:00)

45.199.184.13 (2022-12-22T06:00:34+01:00)

Это может помочь понять масштаб проблемы и выявлять аналогичные проблемы в сети.

### Шаг 2. Ищем активность абонента в GUI СКАТ

Задача — определить по логам, какой абонент за NAT-пулом (source IP), указанным в письме, в это время обращался к адресу destination IP.

Перед началом поиска стоит проверить 2 факта:

1. Данный NAT-пул заведен на CG-NAT CKAT.

Viki Experts

-

| $\triangleleft$ | VAS Experts              | = | 1   | SSG (  | control 🗦 🖽 SSG.)       | WoW.QoE   3       | Services            |          |   |                |              |                | /                  |
|-----------------|--------------------------|---|-----|--------|-------------------------|-------------------|---------------------|----------|---|----------------|--------------|----------------|--------------------|
| Sec             | arch                     | ж | Lio | erse s | totus: COMPLETE, REMAIN | 20 DAYS           |                     |          |   |                |              |                |                    |
|                 | SSG control              | ^ |     | Adv    | ertising & Ad blocking  | Blo               | ick and white I     | ists     |   | DDoS protect   | ion          | CGNAT          |                    |
|                 | Performance              |   | Pro | ofiles |                         |                   |                     |          | < | Profile status |              |                | <                  |
|                 | Configuration            |   | +   |        |                         |                   |                     |          | ø |                |              |                | 4                  |
|                 | Protocol prioritization  |   |     | Prof   | ile status              |                   |                     |          | - | 6¢ Status      |              |                | _                  |
|                 | Priority for ASN         |   |     |        | Profile                 |                   | NAT                 | Status   |   | Full state     | us Det       | aied status    | Subscribers status |
|                 | Logs                     |   |     |        | Q, Filter               |                   | ~                   | ~        |   | p              | White IP     | - TCP sessions | UDP sessions       |
|                 | Subscribers ind services |   | ۲   | ø      | d office-test           |                   | CGNAT               | Enabled  | Û | Q, Filter      | Q, Filter    | O, Filter      | Q, Filter          |
|                 | Services                 |   | ۲   | ø      | C nce                   |                   | 1:1                 | Institut | 0 | 10.2.130.1     | 187.86.164.9 | 0              | 0                  |
|                 | Tariff plans             |   | ۲   | 2      | CONAT profile           |                   |                     |          |   | 10.2.130.129   | 187.86.164.9 | 0              | 0                  |
|                 |                          |   | ۲   | 2      | Description *           | cgn               | ot                  |          |   | 10.2.130.153   | 187.86.164.9 | 0              | 0                  |
|                 | Adv control              |   |     |        | Туре                    | CGA               | UAT                 |          | ~ | 10.2.130.205   | 187.86.164.9 | 24             | 0                  |
|                 | HotSpot                  |   |     |        | NAT IP pool *           | 18                | 7.86.164.0/27       |          |   | 10.2.130.213   | 187.86.164.9 | 0              | 0                  |
| 100             | PCRF control             | ~ |     |        |                         |                   |                     |          |   | 10.2.130.25    | 187.86.164.9 | 28             | 4                  |
|                 | QoE analytics            | ~ |     |        |                         |                   |                     |          |   | 10.2.130.77    | 107.06.164.9 | 0              | 0                  |
| ~               | hit claud services       |   |     |        |                         | External IP addre | ss range in CIDR fo | ormat    |   | 10.2.130.85    | 187.86.164.9 | 0              | 0                  |
| 0               | We crode services        | Ť |     |        | TCP sessions            | 200               | 0                   |          |   | 10.2.131.101   | 187.86.164.9 | 0              | 0                  |
| 20              | Administrator            | ~ |     |        | UDP sessions            | 200               | 0                   |          |   | 10.2.131.125   | 187.86.164.9 | 69             | 20                 |
|                 |                          |   |     |        |                         | Cance             | ы                   | Save     |   |                |              |                |                    |

2. Время хранения логов NAT захватывает время abuse-активности. Посмотреть и настроить · · · · · ·

|                         |                                     |                                                                                                    |          | " |
|-------------------------|-------------------------------------|----------------------------------------------------------------------------------------------------|----------|---|
| Search                  | B Seve to                           | 2 D the form                                                                                                    | + Editor |   |
| S99 control             | 40 bettings                         | Goli Star: De lifetime settings                                                                                                    |          |   |
|                         | Common                              | Goli Stor cache Metime in seconda (ODESTOR, CACHE, UFE, TIME, SEC)                                                                                                    |          |   |
| CRF control             | Jobe intervals and periods          | 8600                                                                                                    | 0        |   |
| E Got onalytics         | Goll Dor: DB (Clabbouse) convection | Golf Stor main log Matima in hours (GOESTOR_HAIN_LOG_MARTITIONS_LIFE_THE_HOUR)                                                                                                    |          |   |
| A statistication is     | Goli Stor: DB Wetime settings       | 2                                                                                                    |          |   |
|                         | Goll Stor: Discs settings           | Goli Stor aggregated log lifetime in days (COSSTOR, AGG., LOG, AMETTORS, LFG, THE, DWS)<br>94                                                                                                    | Φ        |   |
|                         | SPITP sattings                      |                                                                                                    |          |   |
| Epipment                | Rystem                              | Use seen hence and see interne in teams paces have not not not not not not not not not not                                                                                                    | ۵        |   |
| Users                   | DB (Mysig) connection               | Got Stor fulflow aggregated top lifetime in days (COESTOR, FULFLOW, ASG, LOS, PARTITICHS, LIFE, THE, DAYS)                                                                                                    |          |   |
| Roles                   | Push natifications settings         | 54                                                                                                    | 0        |   |
| GUI configuration       | \$90 authorization settings         | Que Stor stickstreom mein log lifetime in heurs (QOBSTOR_OLICOSTREAM_MAIN_LOG_IMETTIONS_LIFE_TIME_HOUR)                                                                                                    |          |   |
| 📕 out loga              | Hops settings                       | 3                                                                                                    | -        |   |
| GLI specielar           | Waschuld settings                   | Qol stor disksteam aggregated lag lifetime is days (QOISTOR_CLICKSTREAM_ASS_LOS_AMETTICNS_UPR_THR_SHIT)                                                                                                    |          |   |
|                         | Cluster settings                    | •                                                                                                    |          |   |
| tool stor configuration | Backup settings                     | God Stor NAT moin log Metime in hours (GODSTOR_NAT_MARLIDG_RARTITIONS_LIFE_THE_MOURT                                                                                                    | Φ        |   |
| GOE STOP JOBS           | Backup outo restantion settings     | The first birt consequence in the interaction and the interaction and the first state of the first state of the                                                                                                    |          |   |
| Coptohe configuration   | telegrare settings                  | A second second fraction of more and a biser of the fraction of the fraction of the fractio | Φ        |   |
| Coptohe templete        | Trigger settings                    | GoE Stor GTP main log lifetime in hours (GOESTOR, GTP_MAILLOG, PARTTIONS_LIFE_TIME_HOUR)                                                                                                    |          |   |
| Coptohellogs            |                                     | 1                                                                                                    | Φ        |   |
| > Hordware SSH terminal | ~                                   | Get Rise 07P appropriating Pretines in skyle (OCESTOR_07P_ADD_LOD_METTIONS_UPE_TIME_EXITE)<br>11                                                                                                    | Ð        |   |
| Version 2.26.10 E (2)   |                                     | field first matter conservations lifetime in deal introduction matters and under address and there are needed                                                                                                    |          |   |

Далее в GUI СКАТ необходимо открыть раздел NAT flow, выбрать период, завести source и destination IP.

| arch                                                                                                    | 14     | futuration stat                                                                                                    | IN THE ACCURATE AND IN THE                                                                                                    | 4 H                                                                                                    |                                                                                                    |                                                                                                    |                                                                                                    |                                                                                                    |                                      |                                                                                                |                                                                                                    |                                                                                                    |                                                                                                    |                                         |                                                    |        |
|----------------------------------------------------------------------------------------------------|--------|----------------------------------------------------------------------------------------------------|----------------------------------------------------------------------------------------------------|----------------------------------------------------------------------------------------------------|----------------------------------------------------------------------------------------------------|----------------------------------------------------------------------------------------------------|----------------------------------------------------------------------------------------------------|----------------------------------------------------------------------------------------------------|--------------------------------------|------------------------------------------------------------------------------------------------|----------------------------------------------------------------------------------------------------|----------------------------------------------------------------------------------------------------|----------------------------------------------------------------------------------------------------|-----------------------------------------|----------------------------------------------------|--------|
|                                                                                                    |        |                                                                                                    |                                                                                                    |                                                                                                    |                                                                                                    |                                                                                                    |                                                                                                    |                                                                                                    |                                      |                                                                                                |                                                                                                    |                                                                                                    |                                                                                                    |                                         |                                                    |        |
| Qoli analytics                                                                                                    | ^      | Period D                                                                                                    | 23/23/2023 14:14                                                                                                    | - aniculation w                                                                                                    | 0.54                                                                                                    | E For e                                                                                                    | # DPI devices                                                                                                    |                                                                                                    | ~                                    | 10 minutes >                                                                                   | A.,                                                                                                    |                                                                                                    |                                                                                                    |                                         | 8 (                                                | ð-     |
| Quil deshipserd                                                                                                    |        | B ANT New or                                                                                                    | gregated log                                                                                                    | -                                                                                                    |                                                                                                    |                                                                                                    |                                                                                                    |                                                                                                    |                                      |                                                                                                | II Riter                                                                                                    |                                                                                                    |                                                                                                    |                                         |                                                    | ¢      |
| tection                                                                                                    |        | 10.0                                                                                                    | Bource Pol-                                                                                                    | Bourse port                                                                                                    | Destination                                                                                                    | Destinotion                                                                                                    | Post nat                                                                                                    | Pertnet                                                                                                    | Lagn                                 | 1000                                                                                           | +                                                                                                    |                                                                                                    |                                                                                                    |                                         |                                                    |        |
| Day hit with a                                                                                                    |        | O, Filter                                                                                                    | Q.Film                                                                                                    | G, Filter                                                                                                    | O; Filter                                                                                                    | Q.Fibr                                                                                                    | G, Filter<br>Data net for                                                                                                    | C, Filter                                                                                                    | Q,Fiber                              | Q,F                                                                                            |                                                                                                    | riber                                                                                                    | Openator                                                                                                    | Talue                                   |                                                    |        |
|                                                                                                    |        |                                                                                                    |                                                                                                    |                                                                                                    |                                                                                                    |                                                                                                    |                                                                                                    |                                                                                                    |                                      |                                                                                                | 0 017                                                                                                    | Source IPv4-address                                                                                                    | ike .                                                                                                    |                                         | œ                                                  | c      |
| Chouteen                                                                                                    |        |                                                                                                    |                                                                                                    |                                                                                                    |                                                                                                    |                                                                                                    |                                                                                                    |                                                                                                    |                                      |                                                                                                | 0 off                                                                                                    | Bource part                                                                                                    | lite                                                                                                    |                                         | ٥                                                  | t      |
| Raw clickatream                                                                                                    |        |                                                                                                    |                                                                                                    |                                                                                                    |                                                                                                    |                                                                                                    |                                                                                                    |                                                                                                    |                                      |                                                                                                | D Off                                                                                                    | Destination Pv4-address                                                                                                    | ika -                                                                                                    |                                         | œ                                                  | ¢      |
| GTP flew                                                                                                    |        |                                                                                                    |                                                                                                    |                                                                                                    |                                                                                                    |                                                                                                    |                                                                                                    |                                                                                                    |                                      |                                                                                                | C off                                                                                                    | Destination part                                                                                                    | like                                                                                                    |                                         | 0                                                  | t      |
| Row GTP flow                                                                                                    |        |                                                                                                    |                                                                                                    |                                                                                                    |                                                                                                    |                                                                                                    |                                                                                                    |                                                                                                    |                                      |                                                                                                | 2 Os                                                                                                    | Post not source IP+4-oddre                                                                                                    | lite                                                                                                    | 45,799,104,792                          | œ                                                  | 0      |
| NAT flow                                                                                                    |        |                                                                                                    |                                                                                                    |                                                                                                    |                                                                                                    |                                                                                                    |                                                                                                    |                                                                                                    |                                      |                                                                                                | 0 017                                                                                                    | Post not seurce port                                                                                                    | ike .                                                                                                    |                                         | ø                                                  | t      |
| New IAT flow                                                                                                    |        |                                                                                                    |                                                                                                    |                                                                                                    |                                                                                                    |                                                                                                    |                                                                                                    |                                                                                                    |                                      |                                                                                                | C off                                                                                                    | Legin                                                                                                    | lite .                                                                                                    |                                         | ۵                                                  | t      |
| Subscribers                                                                                                    |        |                                                                                                    |                                                                                                    |                                                                                                    |                                                                                                    |                                                                                                    |                                                                                                    |                                                                                                    |                                      |                                                                                                | 0 017                                                                                                    | Protocol                                                                                                    | ike .                                                                                                    |                                         | æ                                                  | t      |
| Online reports                                                                                                    |        |                                                                                                    |                                                                                                    |                                                                                                    |                                                                                                    |                                                                                                    |                                                                                                    |                                                                                                    |                                      |                                                                                                | 0 off                                                                                                    | Event type                                                                                                    | lice                                                                                                    |                                         | Φ                                                  | t      |
| Trippers & Alerts                                                                                                    |        |                                                                                                    |                                                                                                    |                                                                                                    |                                                                                                    |                                                                                                    |                                                                                                    |                                                                                                    |                                      |                                                                                                |                                                                                                    |                                                                                                    |                                                                                                    |                                         |                                                    |        |
| Gustam reports                                                                                                    |        |                                                                                                    |                                                                                                    |                                                                                                    |                                                                                                    |                                                                                                    |                                                                                                    |                                                                                                    |                                      |                                                                                                |                                                                                                    |                                                                                                    |                                                                                                    |                                         |                                                    |        |
|                                                                                                    |        |                                                                                                    |                                                                                                    |                                                                                                    |                                                                                                    |                                                                                                    |                                                                                                    |                                                                                                    |                                      |                                                                                                |                                                                                                    |                                                                                                    |                                                                                                    | Concel                                  | Apply                                              |        |
| Adventuration                                                                                                    |        |                                                                                                    |                                                                                                    |                                                                                                    |                                                                                                    |                                                                                                    |                                                                                                    |                                                                                                    |                                      |                                                                                                |                                                                                                    |                                                                                                    |                                                                                                    |                                         | -                                                  |        |
| 4.5 Experts                                                                                                    | =      | 0-0 of 0<br>Qoll enalyti                                                                                                    | cs > NAT Fic                                                                                                    | 147                                                                                                    |                                                                                                    |                                                                                                    |                                                                                                    |                                                                                                    |                                      |                                                                                                |                                                                                                    | (} Export 100 ↓                                                                                                    |                                                                                                    |                                         |                                                    |        |
| WS Experts                                                                                                    | =      | 0-0 of 0<br>Coll analytic<br>Tubeolytics store                                                                                                    | cs > NAT Pic                                                                                                    | w<br>1                                                                                                    | 1                                                                                                    | 2 22                                                                                                    |                                                                                                    |                                                                                                    |                                      |                                                                                                |                                                                                                    | () baport 100 4                                                                                                    |                                                                                                    |                                         | 08                                                 |        |
| VAS Experts                                                                                                    | =      | 0-0 of 0<br>Coll analytic<br>Tubeciption star                                                                                                    | DS > NAT PC                                                                                                    | w<br>• 0a/10/0029 W                                                                                                    | ee e 1                                                                                                    | 5 55                                                                                                    | d DPI devices                                                                                                    |                                                                                                    |                                      | 10 minutes                                                                                     |                                                                                                    | (}-Beport 100 ↓                                                                                                    |                                                                                                    |                                         |                                                    |        |
| vA5 Experts<br>ach<br>GeE analytics                                                                                                    | =      | 0-0 of 0<br>Coll analytic<br>Indexription star<br>Period 0<br>El terr from op                                                                                                    | IN IN AT PL                                                                                                    | w<br>• 00/02/2029 W                                                                                                    | est e                                                                                                    | a aa                                                                                                    | d DPI devices                                                                                                    |                                                                                                    |                                      | 10 minutes                                                                                     | v <sup>0</sup>                                                                                                    | () Export 100 ↓                                                                                                    |                                                                                                    |                                         | . o d                                              | - a    |
| vn 2.2530 5 ©<br>VAS Expents<br>anh<br>Get analytics<br>and doubloard                                                                                                    | *      | 0-0 of 0<br>Coll analytic<br>subsolution rom<br>Period 0<br>El Mrt flow op<br>Time 1                                                                                                    | IN DESCRIPTION                                                                                                    | w<br>• 03/02/2023 5<br>Source port                                                                                                    | tol<br>Destinction                                                                                                    | ≥ se<br>□ Pere<br>Destination                                                                                                    | d DPI devices                                                                                                    | Puet not                                                                                                    | - Lugit                              | 10 minutes -                                                                                   | y <sup>1</sup><br>II filter                                                                                                    | () Deport 100 ↓                                                                                                    |                                                                                                    |                                         |                                                    | -<br>- |
| WAS Departs WAS Departs UNI One condytics Conditioned Section                                                                                                    | =<br>× | 6-3 of 0<br>Colil enalytic<br>Indecliption con<br>Period 0<br>El MAT flow of<br>Vitre 7<br>C Jiller                                                                                                    | CS > NAT Pe<br>as report to pa<br>report to pa<br>report to pa<br>four to the<br>Quiter                                                                                                    | w<br>• 00/02/2023 M<br>ficurce port<br>Q. Film                                                                                                    | en e 1                                                                                                    | P PP                                                                                                    | Post nat<br>Q, Titer                                                                                                    | Post not                                                                                                    | •<br>ingin<br>Q.Ther                 | 10 minutes                                                                                     | y <sup>1</sup><br>H Ree<br>+                                                                                                    | (} Deport 100 ↓                                                                                                    |                                                                                                    |                                         | 3                                                  |        |
| In 22030 5 ©                                                                                                    | =<br>  | 0-0 of 0 Colit enalytic Indecription star Period 0 El her flow op Vine 2 star 2 star                                                                                                    | cs > NAT Pe<br>sk PEAK (P A<br>Page get 6 d og<br>genget 6 d og<br>gen | w<br>- Cortozones H<br>- Cortozones H<br>- Cortozones H<br>- Cortozones H<br>- Cortozones H<br>- Cortozones H<br>- Cortozones H                                                                                                    | total a state                                                                                                    | Pres                                                                                                    | Post nat<br>Q, time<br>43.752                                                                                                    | Peet sot<br>Q.Site<br>0                                                                                            | •<br>Lagin<br>Q <sub>i,Tiber</sub>   | 10 minutes 1<br>Semi-<br>0 P                                                                   | y <sup>1</sup><br>H Piter<br>4                                                                                                    | (} Deport 100 ↓                                                                                                    | Operator                                                                                                    | volue                                   | 0 0 0<br>0 0                                       | -      |
| A 2000 6 0<br>WE Experts<br>ash<br>Get analytics<br>del desiteand<br>settion<br>Row full nettion<br>ciciotorsets                                                                                                    | -      | B-0 of 0     Coll analytic     Indecription star     Period     Coll Time     Coll Time     Start-Table     Start-Table     Start-Table                                                                                                    | 25 3 NAT Fe<br>al 42042023 McH<br>2902023 McH<br>2902023 McH<br>2, 12042<br>3 10.108 26.43<br>3 10.108 26.43                                                                                                    | w<br>• 09/92/2028 H<br>fource port<br>0, Film:<br>0<br>0                                                                                                    | 654 4 1                                                                                                    | P PP                                                                                                    | E DP1 slevices                                                                                                    | Post sot<br>Q.Fiber<br>q<br>0                                                                                      | •<br>Lagin<br>Q,Titur                | 10 minutes •                                                                                   | TE Filter<br>+                                                                                                    | (} Deport 100 ↓<br>Filter<br>Bourge Frol-sobress                                                                                                    | Operator<br>Iba                                                                                                    | votue                                   | 0 đ                                                | -      |
| NAS Experts  NAS Experts  Cost analytics  Cost doubtoord  Section  Section Section  Section  Section                                                                                                    | =<br>x | B-0 of 0     Got analyt5     Materiation con     Got Marked Que     Marked Que     Source Con     Source Con     Source Con     Source Con     Source Con     Source Con     Source Con     Source Con                                                                                                    | 25 3 NAT Pr<br>with REPART 25 DA<br>RESERVED HIGH<br>gengetted log<br>gengetted log<br>2 Source Pret-<br>Q. Plan<br>2 Source 2045<br>3 Source 2045<br>3 Source                                                                                                    | w<br>00/02/0020 -<br>00/02/0020 -<br>0<br>0<br>0<br>0<br>0<br>0                                                                                                    | ex x 1<br>Destinction<br>Q.23bs<br>24.30756.8<br>03.974.28.20<br>03.974.28.20<br>03.974.28.20<br>03.974.28.20<br>03.974.28.20                                                                                                    | P PP                                                                                                    | 6 DP1 shrvines<br>Post net<br><u>Q. Pinr</u><br>45.96598.59<br>45.96598.59                                                                                                    | Postact<br>C_Film<br>0<br>0                                                                                        |                                      | 10 minutes<br>Semiii<br>Q. p<br>0<br>0                                                         | y<br>E Paper<br>+<br>O orr                                                                                                    | Beport 100 ↓ Fitter Bource Pol-soldness Source part                                                                                                    | ópentar<br>Ike<br>Ika                                                                                                    | 1<br>105.0                              | 2                                                  | -      |
| A 2000 6 0<br>WE Experts<br>Det analytics<br>Cell doubloard<br>Author<br>Rev full settlos<br>Experts<br>Settlos<br>Experts<br>Settlos<br>Experts<br>Experts<br>Exp | =<br>  | 0-0 of 0<br>Coll analytic<br>Period 0<br>Bit Mar Parks<br>Coll 200<br>Coll 200<br>C                                                                                                    | 20 > NAT Pic     40 > NAT Pic     4                                                                                                    | w<br>00/12/22/22/22/<br>600/12/22/22/22/<br>0<br>0<br>0<br>0<br>0<br>0<br>0<br>0<br>0                                                                                                    | ех с 1<br>Вся<br>Вся<br>Вся<br>Вся<br>Вся<br>Вся<br>Вся<br>Вся<br>Вся<br>Вся                                                                                                    | Port     Port     C     Port     C     C    | E DP1 slavines<br>Post nat<br>0, Plan<br>46,3%0,98,5%<br>46,3%0,98,5%<br>46,3%0,98,5%                                                                                                    | Peet sot<br>C_Filer<br>a<br>0<br>a<br>0                                                                            | -<br>Lagin<br>Q, Titur               | 10 minutes 4                                                                                   | Provention of the second second secon                                                                                                    | Baport 100 ↓ Fitter Bource Froi-address Source part Destination Froi-address                                                                                                    | Operator<br>like<br>like                                                                                                    | Watue<br>TUDODE.8                       | 0 0 0<br>0<br>0<br>0                               | C      |
| ALE Experts ALE Experts ALE analytics Cold contytics Cold contytics Cold contytics Cold control ALE film Rev full softlow Coldstructs Rev situlitatoreum Coldstructs Rev situlitatoreum Cold film Cold film Co                                                                                                    | =<br>x | 0-0 of 0<br>Oot endyth<br>Petrol 0<br>0 or endyth<br>Petrol 0<br>0 or endyth<br>0 or endyth<br>0 | 20 3 NAT Pic     40 2000 19 20     10 202020 He14     00108 2040     10 202020 He14     0.10108 2040     10.108 2040     10.108 2040     10.108 2040     10.108 2040                                                                                                    | w<br>00/12/22/22/22/22/22/22/22/22/22/22/22/22/                                                                                                    | CS4                                                                                                    | Port     Port    | E DP1 slavines<br>Post nat<br><u>Q. Pilur</u><br>46.3%0.90.049<br>46.3%0.90.049<br>46.3%0.90.049<br>46.3%0.90.049                                                                                                    | Post not<br>Q.25m<br>a<br>a<br>a<br>a<br>a<br>a                                                                    |                                      | 10 minutes •                                                                                   | y B<br>HE Power<br>4<br>C orr<br>C orr<br>C orr<br>C orr                                                                                                    | Baport 100 ↓ Fitar Source Prol-address Source port Device/Prol-address Device/Prol-address                                                                                                    | Opentar<br>Ike<br>Ika<br>Ika                                                                                                    | Wolue<br>91300-08.8                     | C 2                                                |        |
| ALESSO 5 0<br>WAS Experts<br>ADD<br>Cost analytics<br>doi: doahboard<br>SetTon<br>Row full setTon<br>Cickatroom<br>Row elikitatreen<br>Cickatroom<br>Row elikitatreen<br>Cickatroom<br>Cickatroom<br>Cic                                                                                                    | -      | 0-0 of 0<br>Oot endyt0<br>Petod 0<br>0 star flow 0<br>0 star flow 0<br>0 star flow 0<br>1 stars-0-0-0<br>1 stars-0-0-0-0<br>1 stars-0-0-0-0<br>1 stars-0-0-0-0<br>1 stars-0-0-0-0<br>1 stars-0-0-0-0<br>1 stars-0-0-0-0-0<br>1 stars-0-0-0-0-0-0<br>1 stars-0-0-0-0-0-0-0<br>1 stars-0-0-0-0-0-0-0-0-0-0-0-0-0-0-0-0-0-0-0                                                                                                    | 20 > NAT Pic<br>ad 82040 20 AA<br>20202220 McH<br>2020220 McH<br>2020220 McH<br>202022 McH<br>202022 McH<br>202022 McH<br>202022 McH<br>202022 McH<br>202022 McH<br>202022 McH<br>202022 McH<br>202022 McH<br>202022 McH<br>202022 McH<br>202022 McH<br>202022 McH<br>202022 McH<br>202022 McH<br>202022 McH<br>202022 McH<br>202022 McH<br>202022 McH<br>202022 McH<br>20202 McH<br>20202 McH<br>2020<br>McH<br>2020<br>McH<br>20202 McH                                                                       | **                                                                                                    | C54                                                                                                    | Port     Port     C     C | E DP1 slevines<br>Post not:<br><u>0, Plur</u><br>45,96,08,59<br>45,96,08,59<br>45,96,08,59<br>45,96,08,59                                                                                                    | Post not<br>Q.Eller<br>a<br>a<br>a<br>a<br>a<br>a<br>a<br>a<br>a<br>a<br>a<br>a<br>a<br>a<br>a<br>a<br>a<br>a<br>a | - Logie<br>Q.Ther                    | 10 minutes 4                                                                                   | 12 Piler<br>4<br>□ orr<br>□ orr<br>0 orr<br>0 orr<br>0 orr<br>0 orr<br>0 orr<br>0 orr<br>0 orr                                                                                                    | Baport 100  Filter Bourse Prol-address Bourse prol-address Bourse port Destination Prol-address Destination port Fost not source Inv6-ordere                                                                                                    | Opentar<br>Ike<br>Ika<br>Ika<br>Ika                                                                                                    | NOLe<br>9130036.8<br>45309104.92        | 5 0 2<br>0<br>0<br>0<br>0<br>0                     |        |
| n 2.2530 5 ©                                                                                                    |        | 0-0 of 0<br>Cell analyti<br>Parlos (ptor ear<br>Parlos (ptor ear<br>(ptor) (0)<br>(0) stor flow (0)<br>(0) stor flow (0)<br>(0) stor flow (0)<br>(1) stor                                                                                                    | 20 3 NAT PC<br>all EDML 20 A<br>EDML 20 A<br>EDML                                                                      | w<br>■ 0 00002000200000000000000000000000000                                                                                                    | Contraction<br>Contraction<br>Contr | Pore     Pore    | E DP1 shrvines<br>Post net<br>Q, Plur<br>45,795,791,87<br>45,795,90,59<br>45,795,90,59<br>45,795,90,59<br>45,795,90,59<br>45,795,90,59                                                                                                    | Peet set<br>                                                                                                    | - Logie<br>Q.Ther                    | 10 minutes - 4                                                                                 | y<br>E Piter<br>+<br>C orr<br>C orr<br>C orr<br>C orr<br>C orr<br>C orr                                                                                                    | Bar 100  Filter Exerce Prot-address Exerce Prot-address Exercise Prot-address Exercise | Opentar<br>like<br>like<br>like<br>like<br>like                                                                                                    | VOLe<br>9130034.8                       | 0 0 0<br>0<br>0<br>0<br>0<br>0<br>0<br>0<br>0<br>0 |        |
| NAS Experts VAS Experts VAS Ex                                                                                                    |        | 0-0 of 0<br>Orit analyti<br>Period 0<br>0 Star Row 0<br>0 Star Row 0<br>0 Star Row 0<br>0 Star Row 0<br>1 Star Sow 0<br>1 Star Sow 0                                                                                                    | cs          ANT Pro         ANT Pro                                                                                                    | - 0099253025 M<br>- 0099253025 M<br>- 0099253025 M<br>- 0<br>- 0<br>- 0<br>- 0<br>- 0<br>- 0<br>- 0<br>- 0                                                                                                    | Control of the second second s                                                                                                    | Pore     Pore    | Poet net:<br><u>Q. Plue</u><br><u>45.996.95.09</u><br><u>45.996.95.09</u><br><u>45.996.95.09</u><br><u>45.996.95.09</u><br><u>45.996.95.09</u><br><u>45.996.95.09</u><br><u>45.996.95.09</u><br><u>45.996.95.09</u>                                                                                                    | Post sct<br>                                                                                                    | - Lagie<br>Q.The                     | 0 minutes 4                                                                                    | y<br>E Piter<br>+<br>C orr<br>C orr<br>E or<br>C orr<br>C orr<br>C orr<br>C orr<br>C orr                                                                                                    | Baport 100      Filter     Bource Prot-address     Bource part     Destination Prot-address     Destination part     Post not source part     Login                                                                                                    | Opendar<br>Bie<br>Bie<br>Bie<br>Bie<br>Bie<br>Bie<br>Bie<br>Bie<br>Bie<br>Bie                                                                                                    | WOSue<br>91,100-06.8<br>45,5705,984,992 | 0 0 0<br>0<br>0<br>0<br>0<br>0<br>0<br>0           |        |
| N22005 ©                                                                                                    |        | 0-0 of 0<br>Cett mody(1)<br>Parloc (2004 execution)<br>Parloc (2004 execution)<br>Free (2004 execution)<br>Free (2004 execution)                                                                                                    | Image: Solution of the second second secon                                                                                                    | **                                                                                                    | ext         ext         1           Destinction         G, 10m           G, 10m         G, 10m           G, 10m         G, 10m                                                                                                    | Per et                                                                                                    | E DP1 slavieses<br>Post nat<br>Q. Plan<br>45.795,92.04<br>45.795,92.04<br>45.795,9                                       | Past not<br>                                                                                                    | -<br>Logie<br>Q. Ther                | 0 enteretere<br>0 enteretere<br>0 entereteretere<br>0 enteretereteretereteretereteretereterete | 12 Polent<br>4<br>0 orr<br>0 orr<br>0 orr<br>10 orr<br>10                                                                                   | Baport 100      H                                                                                                    | Operator<br>Dee<br>Dee<br>Dee<br>Dee<br>Dee<br>Dee<br>Dee<br>Dee<br>Dee<br>De                                                                                                    | NOLe<br>91300-26.8<br>455793394392      |                                                    |        |
| ALE Experts ALE Coperts ALE Coperts ALE Construction Cost deathcoard ALETION Row full excition Cost deathcoard ALETION Row Coll From Row Soft from Row Soft from Row Soft from Row Soft from Costors Costors C                                                                                                    |        | 0-0 of 0<br>Gott analyti<br>Particolyton exercise<br>Particol 0<br>1 1000-1000<br>1 1000-1000<br>1 1000-1000<br>1 1000-000<br>1 1000-000<br>1 10                                                                                                    | Image: Section 2016         NAT Please           Image: Section 2016         Name           Image: Section 2016         Name                                                                                                    |                                                                                                    | ext         extinction           Cyrillection         Cyrillection           Cyrillection         Cyrillection  <                                                                                                    | Per el     Control      Control      Co | DPI devices<br>Post not<br>0, 100<br>45.96,01.09<br>45.96,01.09<br>45.96,02.09<br>45.96,02,02<br>45.96,020<br>45.96,020<br>4 | Post sot<br><br>0<br>0<br>0<br>0<br>0<br>0<br>0<br>0<br>0<br>0<br>0<br>0<br>0                                      | - Logie<br>Q.The                     | 20 minutes 1<br>0<br>0<br>0<br>0<br>0<br>0<br>0<br>0<br>0<br>0<br>0<br>0<br>0                  | ¥ <sup>8</sup><br>H Riser<br>4<br>0 orr<br>0 orr<br>8 0e<br>0 orr<br>1 orr<br>0 orr<br>0 orr<br>0 orr<br>1 orr<br>1 orr | Baport 100       More and a source part      Bource Prot-relatives      Bource Prot-relatives      Bource part      Destination Prot-relatives      Destination part      Prot not source part      Prot not source part      Login      Pusteal      Login      Pusteal      Login      Pusteal      Login      Pusteal      Login      Pusteal      Login      Pusteal      Login      Pusteal      Login      Pusteal      Login      Pusteal      Login      Pusteal      Login      Pusteal      Login      Pusteal      Login      Pusteal      Login      Login      Pusteal      Login      Pusteal      Login      Login      Pusteal      Login      Login    | Operator<br>De la Color<br>De la Col                                                                                                    | WOSLAR<br>91300-08.8<br>453791394392    |                                                    |        |
| n 3.2533 6 ©<br>XAS Experts<br>part<br>Qet analytics<br>call databased<br>Ret flan<br>Ret full actions<br>Cickatroom<br>Ret cickatroom<br>Ret ci                                                                                                    |        | 0-0 of 0<br>Gott analysi<br>Particolysian error<br>Particolysian error<br>Particol 0<br>Intercolysian error<br>Particol 0<br>Intercolysian error<br>Intercolysian error<br>Intercolysian                                                                                                    | cs > NAT Pe<br>del REPARE 25 EA<br>del SEGNE 25 EA<br>del SEGNE 25 EA<br>del SEG                                                                                                    | w<br>- 004/00100000 H<br>- 004/00100000 H<br>- 004/0010000 H<br>- 004/001000 H<br>- 004/00100 H<br>- 004/00100 H<br>- 004/00100 H<br>- 004/00100 H<br>- 004/001000 H<br>- 004/0010000 H<br>- 004/00100000 H<br>- 004/00100000 H<br>- 004/00100000 H<br>- 004/0010000 H<br>- 004/00100000 H<br>- 004/00100000 H<br>- 004/00100000 H<br>- 004/00100000 H<br>- 004/0010000 H<br>- 004/0010000 H<br>- 004/0010000 H<br>- 004/001000 H<br>- 004/001000 H<br>- 004/001000 H<br>- 004/001000 H<br>- 004/00100 H<br>- 004/00100 H<br>- 004/00100 H<br>- 004/00100 H<br>- 004/00100 H<br>- 004/00100 H<br>- 004/0010 H<br>- 004/0010 H<br>- 004/000 H<br>- 004/00 H<br>- 004/000 H<br>- 004/000 H<br>- 004/000 H<br>- 004/000                             | ext         4         1           Destinction         0         1           C         1         1           Destinction         0         1           Destinction         0         1           Destinction         1         1           Destinction         1         1           Destincon         1         1                                                                                                    | Per el     Control      Control      Co | DPI devices<br>Post not<br>                                                                                                    | Prest set<br><br>0<br>0<br>0<br>0<br>0<br>0<br>0<br>0<br>0<br>0<br>0<br>0<br>0                                     | - Logie                              | 20 minutes 1<br>0 1<br>0 0<br>0 0<br>0 0<br>0 0<br>0 0<br>0 0<br>0 0<br>0 0<br>0               | ¥<br>8<br>9<br>9<br>9<br>9<br>9<br>9<br>9<br>9<br>9<br>9<br>9<br>9<br>9<br>9<br>9<br>9<br>9<br>9                                                                                                    | Bapert 100 ↓       Barre Pr4-eshbres       Barre Pr4-eshbres                                                                                                    | Opentar<br>Bas<br>Bas<br>Bas<br>Bas<br>Bas<br>Bas<br>Bas<br>Bas<br>Bas<br>Bas                                                                                                    | WOSae<br>91300-08.8<br>453791304.992    |                                                    |        |
| n 2.2533 6 ©<br>XAS Experts<br>ast<br>Cell analytics<br>cell doubtoord<br>Netflow<br>Row full actions<br>Celolatroord<br>Row solidatesan<br>day full<br>action for<br>Row colo from<br>Row toff foor<br>Row toff foor<br>Row toff foor<br>Row toff foor<br>Row toff foor<br>Row toff foor<br>Cellos ryson<br>Att flow<br>Row toff foor<br>Cellos ryson<br>Cellos ryson<br>Att flow<br>Row toff foor<br>Cellos ryson<br>Cellos ryson<br>Cellos ryso                                                                                                    |        | 0-0 of 0<br>Gott analysi<br>Fatoolysian error<br>Period<br>0<br>1 star flow ap<br>1 star flow ap                                                                                                    | cs > NAT Pe<br>de REPARE DE JA<br>de REPARE DE JA<br>de REPAR                                                                                                    | w<br>Constraints<br>Constraints<br>Co | ext         1           Destinction                                                                                                    | Per el     Control      Control      Co | DFI devices<br>Post not<br>0, 1%<br>44,1%0,02,0%<br>44,5%0,02,0%<br>44,5%0,02,0% 44,5%0,00%<br>44,5%0,00% 44,5%0,00%<br>44,5%0,00% 44,5%0,00%<br>44,5%0,00% 44,5%0,00%<br>44,5%0,00% 44,5%0,00%<br>44,5%0,00% 44,5%0,00%<br>44,5%0,00% 45,5%0,00%<br>45,5%0,00% 45,5%0,00% 45,5%0                                                                                                    | Prest rect<br>2,228m<br>0<br>0<br>0<br>0<br>0<br>0<br>0<br>0<br>0<br>0<br>0<br>0<br>0                              |                                      | 10 minutes 1 4 1 1 1 1 1 1 1 1 1 1 1 1 1 1 1 1 1                                               | ¥<br>12 Piter<br>4<br>0 orf<br>0 orf<br>12 0er<br>13 0er<br>10 orf<br>10 orf                                                                                    | Bapert 100 ↓ Har Bource Prof-address Source part Destination part Post not nourse part Login Post not nourse part Login Post not nourse part Post not nourse part Login Post not nourse part Post not nourse part Login Post not nourse part Post not nourse part Post not nours                                                                                                    | Opentar<br>Bas<br>Bas<br>Bas<br>Bas<br>Bas<br>Bas<br>Bas<br>Bas<br>Bas<br>Bas                                                                                                    | Wolke<br>91300-06.8<br>453993044.992    |                                                    |        |
| n 2.2533 5 ©<br>XAS Experts<br>ask<br>Coti doshboord<br>SetTon<br>Row fut action<br>Row fut action<br>Row fu                                                                                                    |        | 0-0 of 0<br>Onit endytic<br>Period 0<br>0 Mit Olivio 0<br>0 Mit Olivio 0<br>0 Mit Olivio 0<br>0 Mit Olivio 0<br>1 2023-03-02<br>1 2023-03-02<br>1 2023-02<br>1 2023-02<br>1 2023-02<br>1 2023-02<br>1 2023-02<br>1 2023-02<br>1 2023-02<br>1 2023-02<br>1 2023-02<br>1 2023-02<br>1 2023-02<br>1 2023-02<br>1 2023-02<br>1 2023-02<br>1 2                                                                                                    | cs > NAT Pe<br>ds 100002005 NcV4<br>gregoried log<br>cursts<br>cursts<br>cu                                                                                                    | **                                                                                                    | ext         1           Destinction                                                                                                    | Per el                                                                                                    | DPI stevices<br>Post net<br>0, 1984<br>45,995,915,99<br>45,995,915,99<br>45,995,915,90<br>45,995,915,90<br>45,905,915,90<br>45,905,915,90<br>45,905,915,90<br>45,905,905,90<br>45,905,905,90<br>45,905,905,90<br>45,905,905,90<br>45,905,905,905,905,905,905,905,905,905,90                                                                                                    | Peet set<br><u>2,256</u><br>a<br>a<br>a<br>a<br>a<br>a<br>a<br>a<br>a<br>a<br>a<br>a<br>a                          | -<br><u>Lagin</u><br><u>A, Titor</u> | 10 minutes 4                                                                                   | ¥<br>12 Piter<br>4<br>0 orf<br>0 orf<br>10 orf<br>10 orf                                                                                    | Beport 100 ↓ Filter Bourse Pu4-address Bourse Pu4-address Bourse Pu4-address Bourse pu4 Bourse pu4 Bour                                                                                                    | Opentar<br>Designed<br>Designed<br>Desi | 100008.8<br>100008.8<br>45.093.94.92    |                                                    |        |

note

С найденным абонентом нужно произвести необходимые действия для профилактики дальнейших abuse.